# WIRE CONTROLLER OPERATION MANUAL

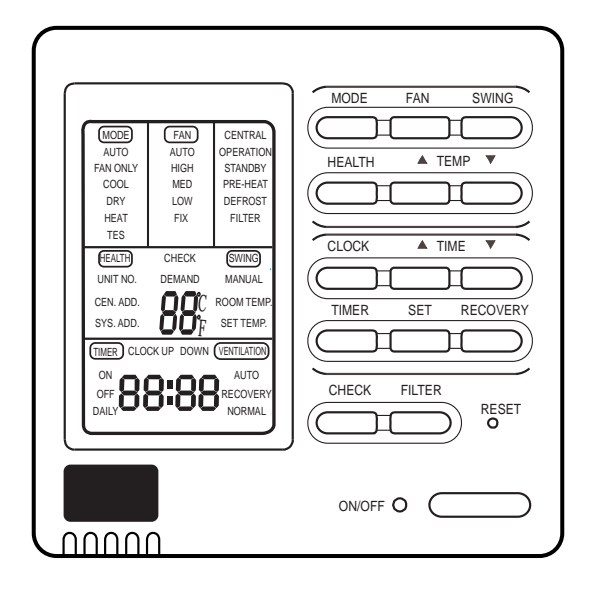

| Contents                                |     |     |
|-----------------------------------------|-----|-----|
| Parts and Functions                     | 1-2 | sh  |
| Operation                               | 3-6 | nal |
| Installation Manual For Wire Controller | 7-8 | 11  |
|                                         |     |     |

## **RWV01**

Please read this manual carefully before installation.
Keep this operation manual for future reference.
0150510129

### Buttons of the wire controller

#### Mode switch

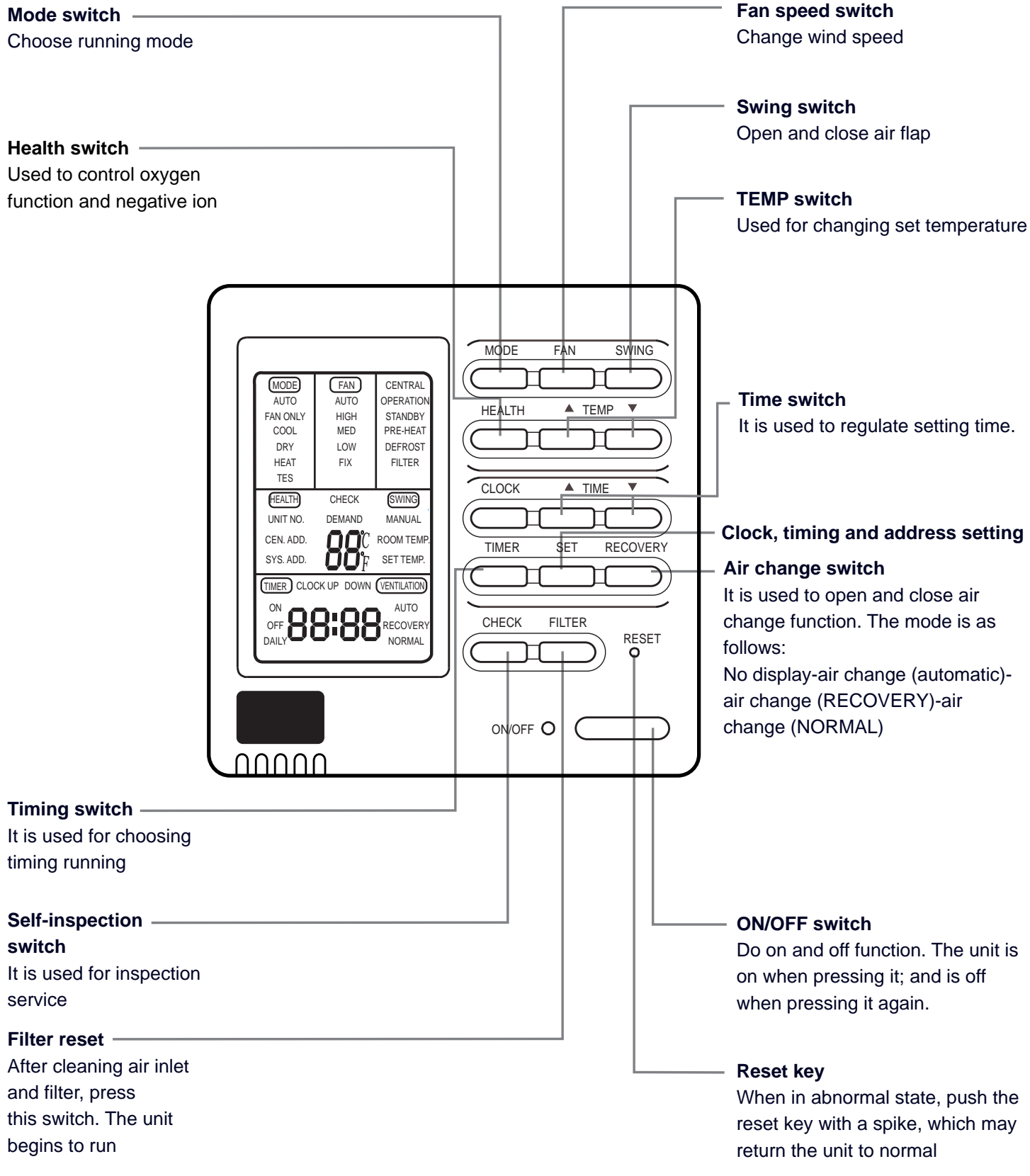

### Parts and Functions

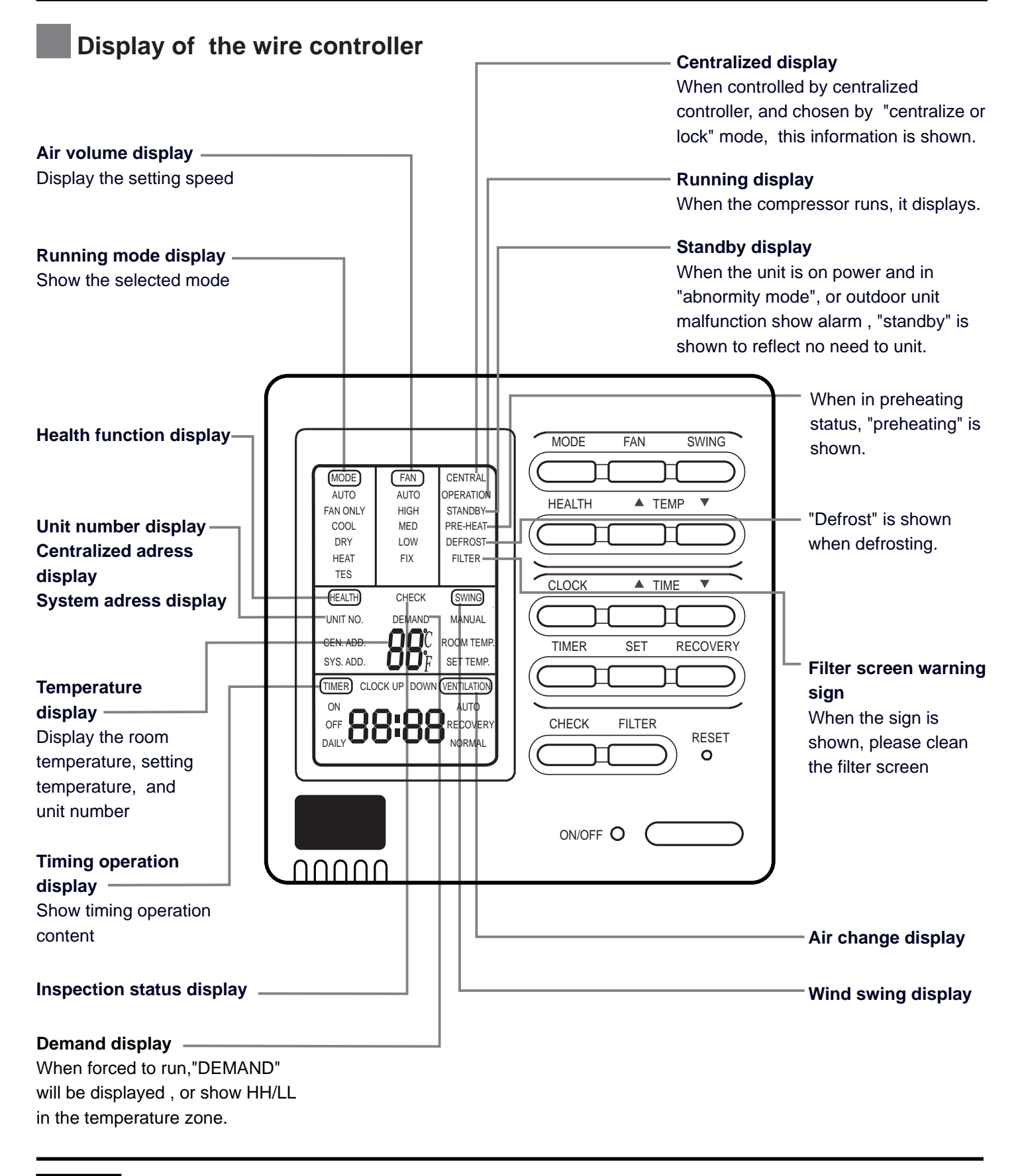

#### Remarks

• The models in the manual don't have health, filter reset and Air change function.

### **ON/OFF** operation

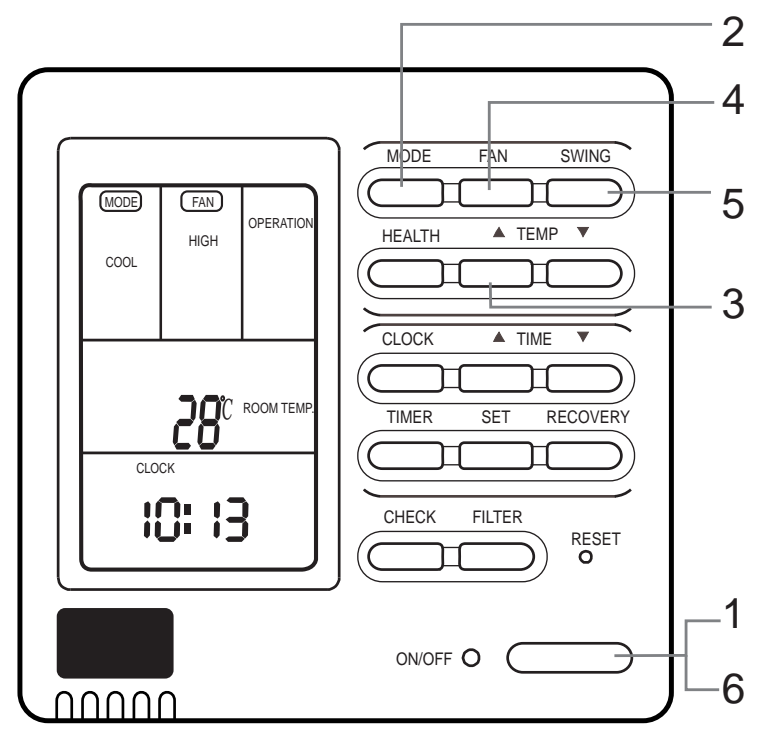

Press ON/OFF switch on line controller directly The line controller displays the running state in the latest time (timing and swing state may not be displayed).

#### 1. Press "ON/OFF" switch.

The air conditioner starts operating, and the light on the wired controller is on.

#### 2. Choose operation mode.

Press "mode"switch to change to "AUTO"---"FAN ONLY"---"COOL"---"DRY"---"HEAT".

#### 3.Press "TEMP" switch

Change set temperature:press TEMP ▲ or TEMP ▼ every time, [SET] will display,and set temperature will increase/reduce 1°C

#### 4.Press "FAN SPEED" switch

FAN ONLY Operation: Press "FAN SPEED" switch to change to "HIGH"--"MED"--"LOW"--"HIGH"

In AUTO,COOL,DRY,HEAT Operation: Press "FAN SPEED" switch to change to "AUTO"--"HIGH"--"MED"--"LOW"--"AUTO"

## 5.Press "swing" switch on the line controller to swing the wind screen.

#### 6.Press "ON/OFF"switch, off.

The light on the line controller is off.

#### Note

Several seconds after the operation of the line controller, the setting of the unit will change.

#### Remarks

- Avoid pressing "ON/OFF" switch frequently.
- Do not press line controller or switches by sharp objects.
- The temperature is on the basis of the setting value. The wind temperature may not reach the setting value because of the outer air conditioner and system protection.
- When the wired controller is power on, the screen fully displays it for two seconds. and clock zone "8888"-"88"-"88"-"8" flicker for 30 seconds. All the switches are invalid at the time.

### **Present time setting**

- The timing is based on the real time. Thus, the real time should be regulated in advance.
- The clock regulation steps are as follows:

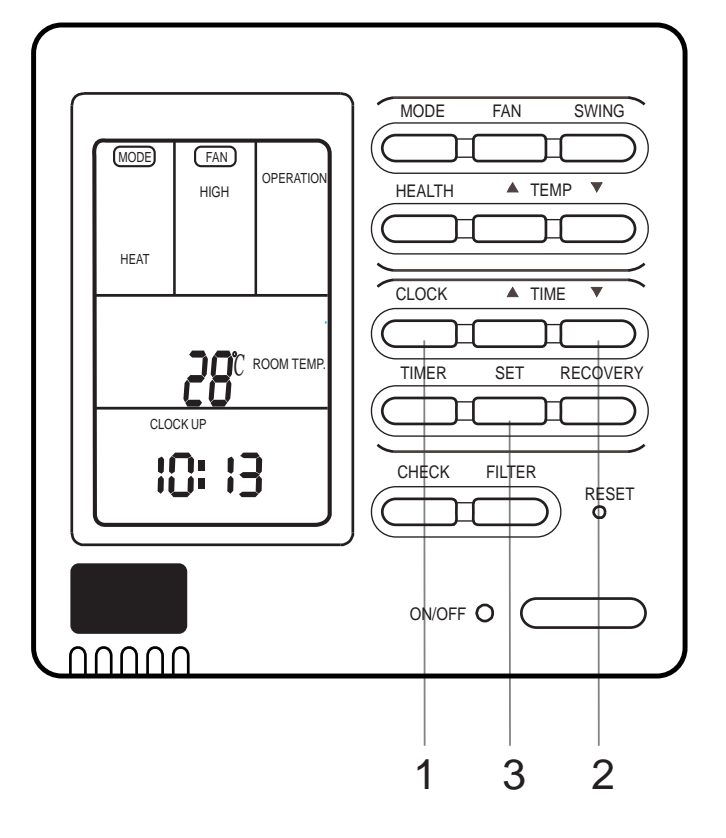

#### 1.Press "CLOCK" switch

"CLOCK" flickers, and the time displayed is the real time.

#### 2.Press "▲ " and "▼ " to regulate the time.

The time increases a minute each time you press " $\blacktriangle$ " switch. The time decreases a minute each time you press " $\blacktriangledown$ " switch.

3.Press "setting" switch. The setting is achieved.

#### Notes

- If not in timing, the screen displays the real time.
- If in timing, the screen displays the timing time.
- If you want to know the real time, go to the first step.

#### Setting of power failure compensation function

When SW1-6 on PCB of wire controller is OFF, it will be in power failure compensation. If the SW1-6 is ON, it has no compensation function.

When the power is on after blackout, the unit will return to the former state if compensation function is set. Otherwise, it will stop. When restarting the unit, press "ON/OFF" switch on wired controller.

### **Timing setting**

- OFF timing: when a set time has elapsed, the unit stops running.
- ON timing: when a set time has elapsed, the unit starts.

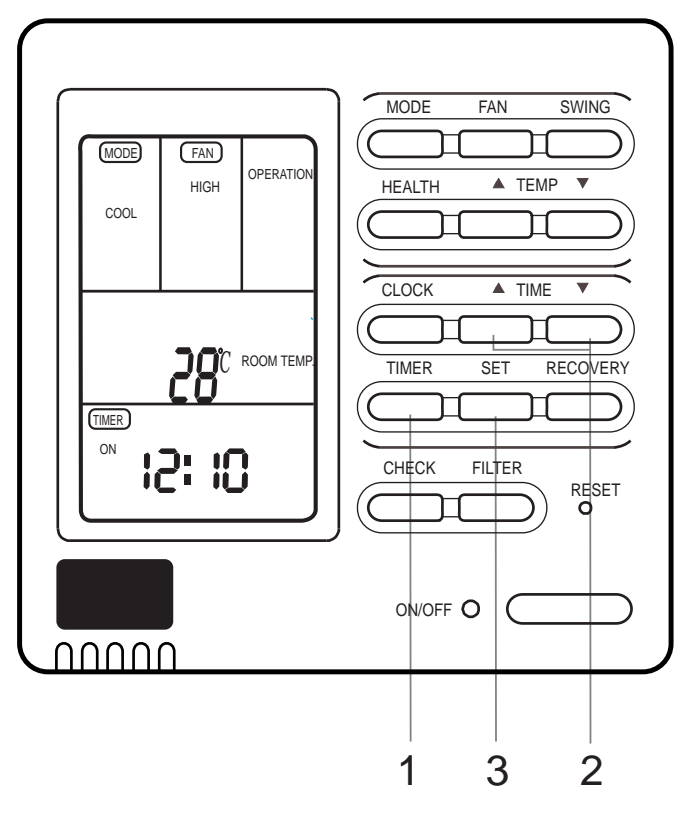

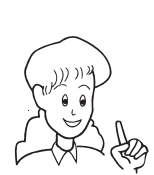

Press "ON/OFF" switch firstly, and set up operation mode. Please regulate the clock in advance before using the timing function.

#### 1.Press "TIME" switch.

The display changes with the following sequence:

$$\longrightarrow OFF \longrightarrow OFF \longrightarrow OFF \longrightarrow OFF \longrightarrow cycle \longrightarrow no display-$$

#### 2.Set up "TIMER"

When timing ON or timing OFF flickers, press " $\blacktriangle$ " or " $\blacktriangledown$ " to regulate the time

Press" ▲ "or " ▼ "set up ON/OFF time.

The setting time increases ten minutes each time you press " $\blacktriangle$ " switch.

The setting time decreases ten minutes each time you press "▼" switch.

When setting timing ON and timing OFF at the same time, press "timing" switch to change the setting item.

#### 3.Time setting is achieved. Press"setting"switch.

#### Cancel timing

If you want to change the timing mode to normal operation, press "timing" until there is no timing display. When the timing is invalid, the mode is in normal operation.

#### parts of wired controller explanation :

1. The unit starts or stops at the setting time. Meanwhile, it displays the timing time.

2."ON Timing, OFF timing and circulation" means that the unit is on and off at the setting time everyday.

#### Notes

- The shorter setting time will be carried out firstly.
- If the ON timing and OFF timing are the same, the setting is invalid.
- Even in timing condition, you may start or close the unit through pressing "ON/OFF" switch.

## **Operation**

#### Query indoor malfunction history:

In the state of power on or power off, press [CHECK] button, enter the malfunction-querying mode of all indoor units in the group. Then [CHECK] and [UNIT NO.] will display, and the actual indoor numbers will be displayed in some sequence (unit number is in decimals). At the same time, in the time region, there will be the current malfunction and the latest time malfunction, the displaying format is [XX:YY], in which XX stands for the current malfunction, if normal, it will display "--"; YY stands for the latest time malfunction. The failure code of every unit will display for 3 seconds. After the failure codes of all indoor units in the whole group are displayed, the mode will quit automatically.

#### How to change the function switches?

| No.   | Туре                                      | State of switch | Function description         |
|-------|-------------------------------------------|-----------------|------------------------------|
| SW1-1 | Select the master or the slave controller | ON              | set as the slave controller  |
|       |                                           | OFF             | set as the master controller |
| SW1-2 | Select the controller mode                | ON              | standard controller          |
|       |                                           | OFF             | air handler controller       |
| SW1-3 | Room temperature<br>display option        | ON              | visible room temperature     |
|       |                                           | OFF             | invisible room temperature   |
| SW1-4 | 26° lock                                  | ON              | Unavailable 26° lock         |
|       |                                           | OFF             | available 26° lock           |
| SW1-5 | Temperature sensor position option        | ON              | Sensor of the controller     |
|       |                                           | OFF             | Sensor in the unit           |
| SW1-6 | Auto restart                              | ON              | unavailable                  |
|       |                                           | OFF             | available                    |
| SW1-7 | Factory Seting                            | ON              | default setting              |
| SW1-8 | Factory Setting                           | OFF             | default setting              |

Notes

1. Switches or jumper wire must be adjusted when the wire controller is powered off. If the wire controller is powered on, the above operations will be invalid.

2. Function difference between master wire controller and slave one:

| Contrastive items | Master wire controller | Slave wire controller                                                |
|-------------------|------------------------|----------------------------------------------------------------------|
| Function          | All of functions       | Only with below functions: ON/OFF, MODE, FAN SPEED, SET TEMP., SWING |

## **Installation Manual For Wire Controller**

#### 1. Take down wire controller from the holder

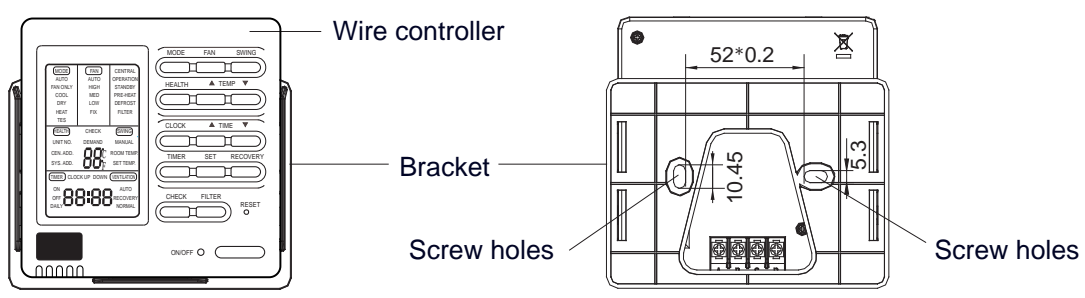

#### 2. Install the controller holder

According to the position of 2 screw holes on the holder, drill 2 holes on the wall, and strike the wood stopper to the holes respectively.

Then align the 2 screw holes of wired controller holder to the wood stopper, fix the holder on the wall with wood screw.

#### Note:

Try a wall as flat as possible for installation. Don't use excessive force to tighten screws, otherwise, the holder will be damaged.

#### **3.Wiring instruction**

Use shielded wire between indoor and wire controller. And be earthed on one side, or the unit will not work normally because of interference.

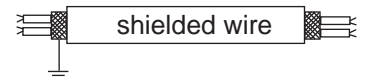

grounding

#### Note:

Confirm the terminal connection firmly, and do not get in tough with shielded wire. Don't touch the PC panel with your hands.

#### 4.Place wire controller on the holder, and pay attention not to pressing any wires.

#### 5. Wiring connections of wire controller:

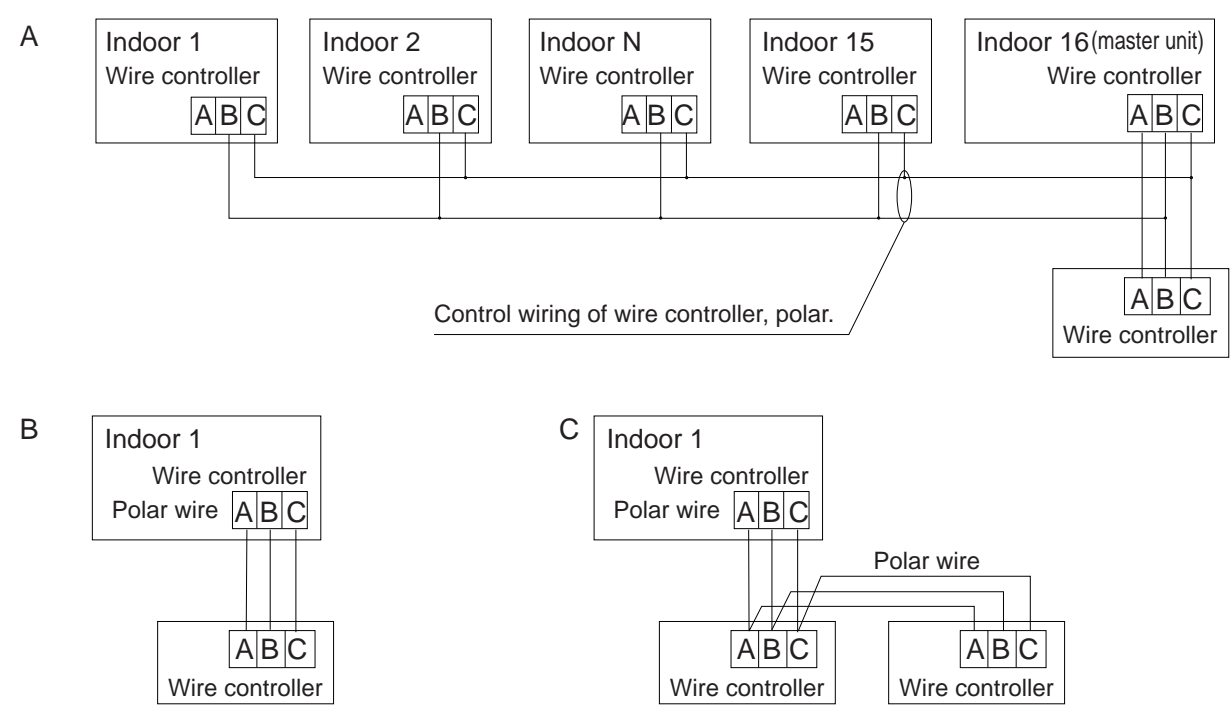

### **Installation Manual For Wire Controller**

There are three methods to connection wire controller and the indoor units:

A.One wired controller can control max. up to 16 sets of indoor units, and 3 pieces of polar wire must connect the wire controller and the master unit (the indoor unit connected with wire controller directly), the others connect with the master unit through 2 pieces of polar wire.

B. One wire controller controls one indoor unit, and the indoor unit connects with the wire controller through 3 pieces of polar wire.

C. Two wired controllers control one indoor unit. The wire controller connected with indoor unit is called master one, the other is called slave one. Master wire controller and indoor unit; master and slave wire controllers are all connected through 3 pieces of polar wire.

#### 6. Communication wiring:

The wire controller is equipped with special communication wiring in the accessories. 3-core terminal (1-white 2-yellow 3-red) is connected with the terminal A, B, C of wire controller respectively.

The communication wiring is 5 meter long; if the actual length is more than it, please distribute wiring according to below table:

| Communication wiring length(m) | Dimensions of wiring                      |
|--------------------------------|-------------------------------------------|
| < 100                          | 0.3mm <sup>2</sup> x3-core shielded wire  |
| ≥ 100 and <200                 | 0.5mm <sup>2</sup> x3-core shielded wire  |
| ≥ 200 and <300                 | 0.75mm <sup>2</sup> x3-core shielded wire |
| ≥ 300 and <400                 | 1.25mm <sup>2</sup> x3-core shielded wire |
| ≥ 400 and <600                 | 2mm <sup>2</sup> x3-core shielded wire    |

\*One side of the shielded sheet of communication wire must be earthed.